## Инструкция по оплате за обучение студентов КГМА им. И.К. Ахунбаева

1. Студенту необходимо зайти в свой личный кабинет (рис. 1) в разделе Образовательный портал AVN КГМА и авторизоваться.

1 рис.

| O A ≅ https://ms.kgma.kg/lms/login |                 |              | ☆ |
|------------------------------------|-----------------|--------------|---|
|                                    | ΚΓΜΑ            | 4            |   |
|                                    | Im. II. K. AAyi |              |   |
|                                    | Образовательный | і портал AVN |   |
|                                    | Авториза        | іция         | ] |
|                                    | Пользователь    | ± .          |   |
|                                    | Пароль          | ٥            |   |
|                                    |                 |              |   |
|                                    | Войти           | +2           |   |
|                                    |                 |              |   |
|                                    |                 |              |   |
|                                    |                 |              |   |

2. В правой стороне, открывшегося окна, где указано «Приложение» в последней строке нажать «Шифр оплаты» (рис. 2).

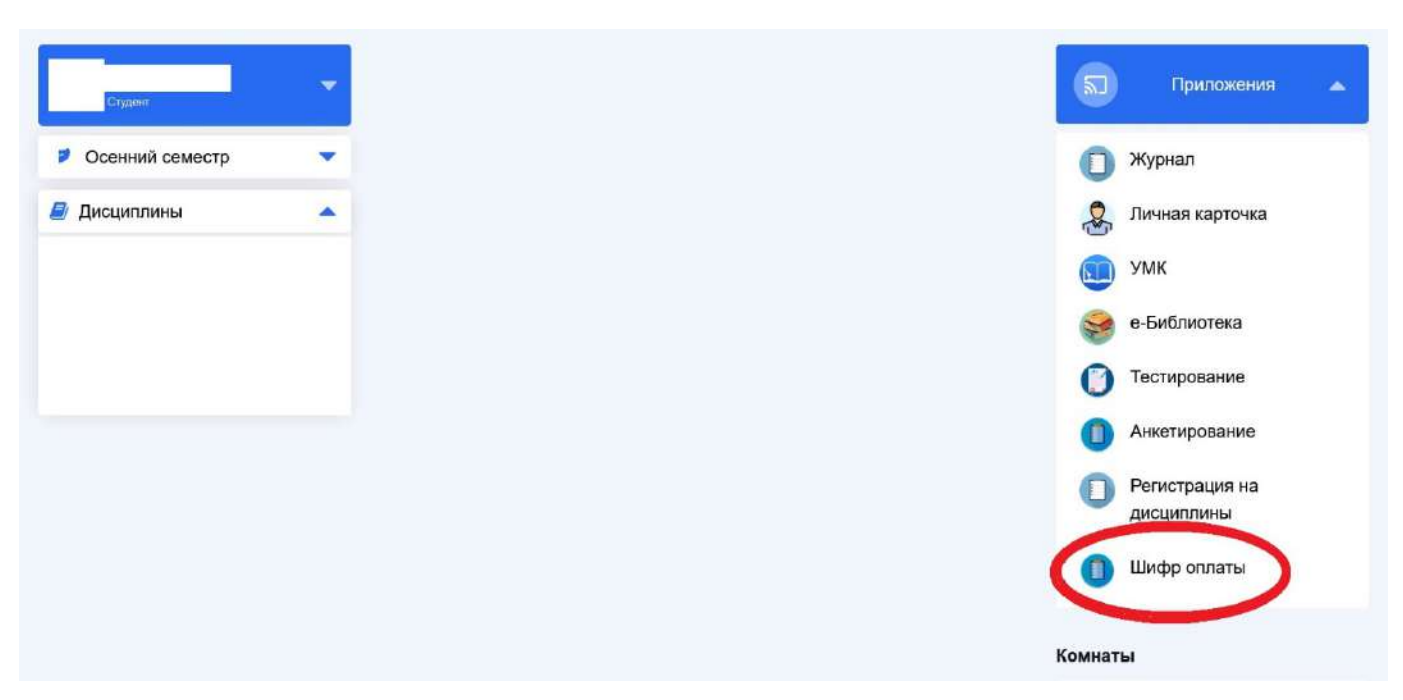

3. Потом выбрать учебный год (рис. 3).

3 рис.

|                        | Виды услуг                                                        | Придожения                         |
|------------------------|-------------------------------------------------------------------|------------------------------------|
| Студент                | <u>101</u> Оплата за обучение                                     |                                    |
|                        | 102 Оплата за летний семестр                                      |                                    |
|                        | 103 Оплата за общежитие                                           |                                    |
|                        | <u>104</u> Оплата за зачетно-экз.ведомость(академическая разница) | журнал                             |
|                        | <u>106</u> Оплата за прием документов                             |                                    |
|                        | 107 Оплата за перевод или восстановление                          | 🔵 Личная карточка                  |
|                        | 108 Оплата за кредиты                                             | (w)                                |
|                        | 109 Оплата за утерю книг                                          | CO VIN                             |
|                        | 110 Оплата за пересдачу экзаменов/зачетов                         | S WIX                              |
| <mark>8</mark> Профиль | Учебный год<br>2022-23                                            | е-Библиотека                       |
| Новостная лента        | 2021-22                                                           | Тестирование                       |
|                        | 2022-23                                                           |                                    |
|                        | 2023.24                                                           | Анкетирование                      |
| С темный режим         | 2023-24<br>38 VCIVIV                                              |                                    |
|                        | · · ·                                                             | <ul> <li>Регистрация на</li> </ul> |
|                        |                                                                   | дисциплины                         |
| с Былти                |                                                                   | 2257 25                            |
| Осенний семестр        |                                                                   | በ Шифр оплаты                      |
|                        |                                                                   | •                                  |
|                        |                                                                   |                                    |
|                        |                                                                   |                                    |

4. Далее в разделе «За услугу» (рис. 4) выбрать строку оплату за обучение. Появится 12-значный номер, который называется «Шифр оплаты» (рис. 5).

| Студант                                           | Пов         Оплата за общежитие           104         Оплата за общежитие           104         Оплата за общежитие           106         Оплата за прием документов           107         Оплата за перевод или восстановление           108         Оплата за перевод или восстановление           109         Оплата за перевод или восстановление           109         Оплата за перевод или восстановление           109         Оплата за перевод или восстановление           109         Оплата за перевод или восстановление           109         Оплата за перевод или восстановление           109         Оплата за перевод или восстановление           109         Оплата за перевод или восстановление           109         Оплата за перевод или восстановление           109         Оплата за перевод или восстановление           100         Оплата за перевод или восстановление | <ul> <li>Журнал</li> <li>Личная карточка</li> <li>УМК</li> </ul> |
|---------------------------------------------------|----------------------------------------------------------------------------------------------------|------------------------------------------------------------------|
| <mark>ိ</mark> Профиль                            | Учебный год                                                                                                    | 🥪 е-Библиотека                                                   |
| Новостная лента                                   | 2022-23<br>Гомпла                                                                                                    | У Тестирование                                                   |
| С Темный режим                                    | , FAuna                                                                                                    | Анкетирование                                                    |
| [← Выйти                                          | Sa ycnyry                                                                                                    | Регистрация на дисциплины                                        |
| Осенний семестр                                   | -<br>Оплата за обучение                                                                                                    | 🚺 Шифр оплаты                                                    |
| 🛿 Дисциплины 💦                                    | Оплата за ленник семестр<br>Оплата за общежитие<br>Оплата за зачетно-ака веломость (акалемическае разчина)                                                                                                    | Комнаты                                                          |
| (НС) Лучевая диагностика и терапия[крд0.36]       | Оплата за заченно-къзведовоснејакадеми ческая разница)<br>Оплата за прием документов<br>Оплата за перевод или восстановление<br>Оплата за кредиты                                                                                                    | 🛞 Вебинары                                                       |
| (НС) Неврология[крд2.4]                           | Оплата за утерю книг<br>Оплата за пересдачу экзаменов/зачётов                                                                                                    | Руководство пользователя                                         |
| (Репрод. сист.) Акушерство и<br>гинекология[крд3] |                                                                                                    |                                                                  |
| (Репрод. сист.) Лучевая                           |                                                                                                    |                                                                  |

5 рис.

|                 | 104 Onnata se severilo se penomocti (arapevinije posujilija) | П Журнал                                      |
|-----------------|--------------------------------------------------------------|-----------------------------------------------|
|                 |                                                              | Олурнал                                       |
|                 | 107 Оплата за перевол или восстановление                     |                                               |
| Студент         | 108 Onnara sa regenera.                                      | Личная карточка                               |
|                 | 109 Onnata sa viteorio viter                                 | 0                                             |
|                 | 110 Onnata sa penechasiy akaswehan/savéton                   | MK YMK                                        |
| 2017 C          |                                                              |                                               |
| 🕺 Профиль       |                                                              |                                               |
|                 | учеоныи год                                                  | e-Dirolino leka                               |
| Новостная лента | 2022-23                                                      | ×                                             |
| 10 C            | Ferenze                                                      | Тестирование                                  |
|                 | ipyina                                                       |                                               |
| С темный режим  |                                                              | Анкетирование                                 |
|                 | За услугу                                                    |                                               |
| F€ Building     | Оплата за обучение                                           | <ul> <li>Регистрация на дисциплины</li> </ul> |
| с. рымли        |                                                              |                                               |
|                 | 122456780012                                                 | П Шифр оплаты                                 |
| Осенний семестр | 120400709012                                                 |                                               |
|                 |                                                              |                                               |
| у дисциплины    |                                                              | Комнаты                                       |
|                 |                                                              | Nominal Br                                    |
|                 |                                                              | Побицери и                                    |
|                 |                                                              | Веоинары                                      |
|                 |                                                              |                                               |
|                 |                                                              |                                               |
|                 |                                                              | С ководство пользователя                      |
|                 |                                                              |                                               |
|                 |                                                              |                                               |

- 5. Затем в любом филиале ОАО «Коммерческий банк КЫРГЫЗСТАН» либо через МВАNК оплатите за свое обучение согласно прейскуранта тарифов КГМА.
- 6. После оплаты студенту необходимо снова зайти в свой личный кабинет в разделе Образовательный портал AVN КГМА и проверить зачислена ли оплаченная сумма на его личную карточку (рис. 6-7).

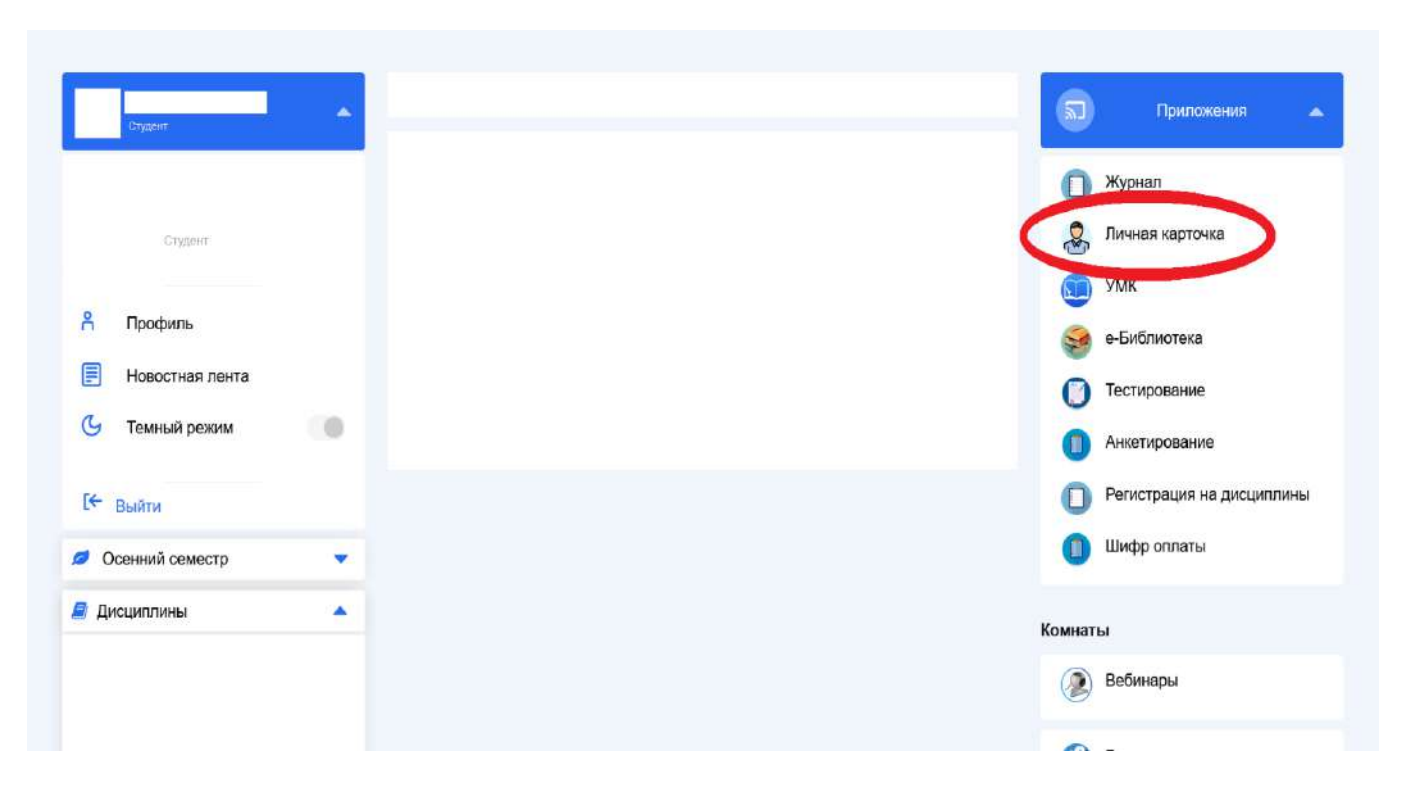

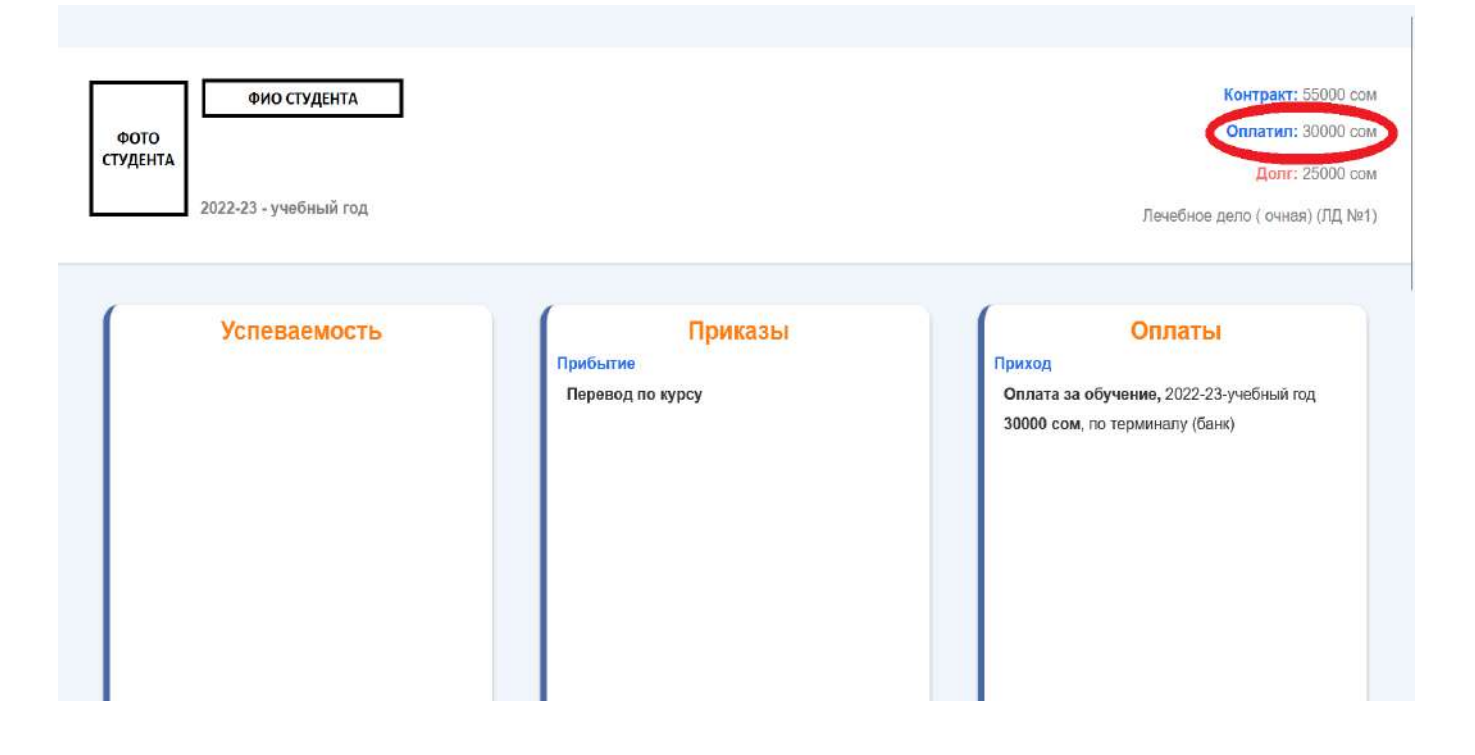